# ÎMBUNĂTĂŢIREA ACTIVITĂŢII DIDACTICE

Îmbunătățirea activității didactice din Universitatea "1 Decembrie 1918" din Alba Iulia prin perfecționarea cadrelor didactice și implementare de instrumente e-Learning destinate masteratelor (FDI-2018-0036)

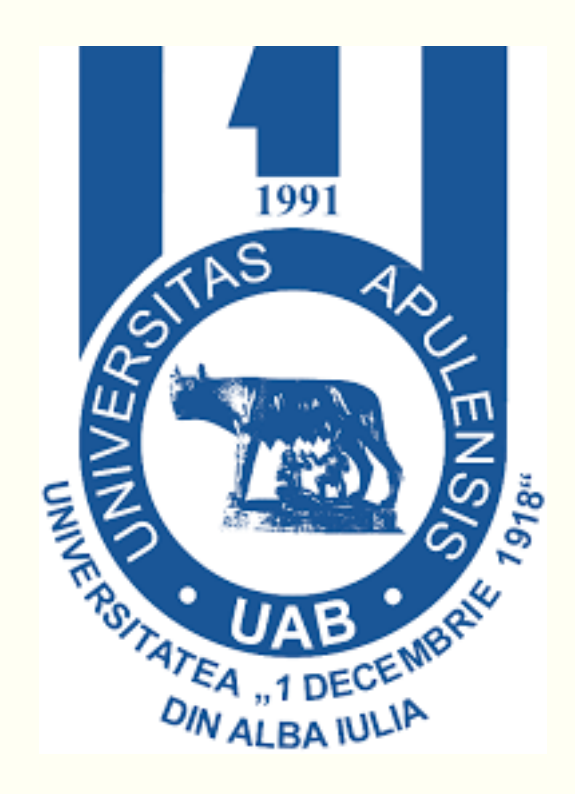

http://e-learning.uab.ro

- Pentru a-ți accesa cursurile din platforma de eLearning, primul pas este să te autentifici în platformă.
- Accesezi butonul de Autentificare:
  - Numele de utilizator
  - o Parola

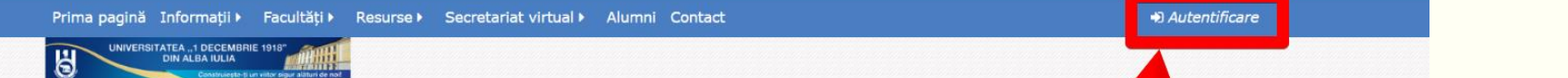

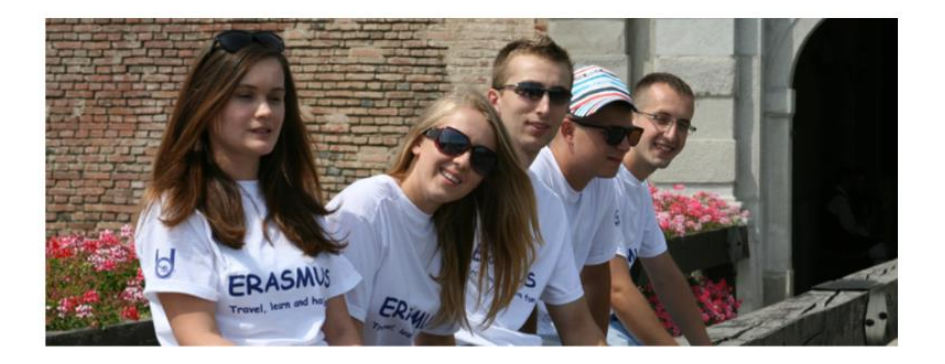

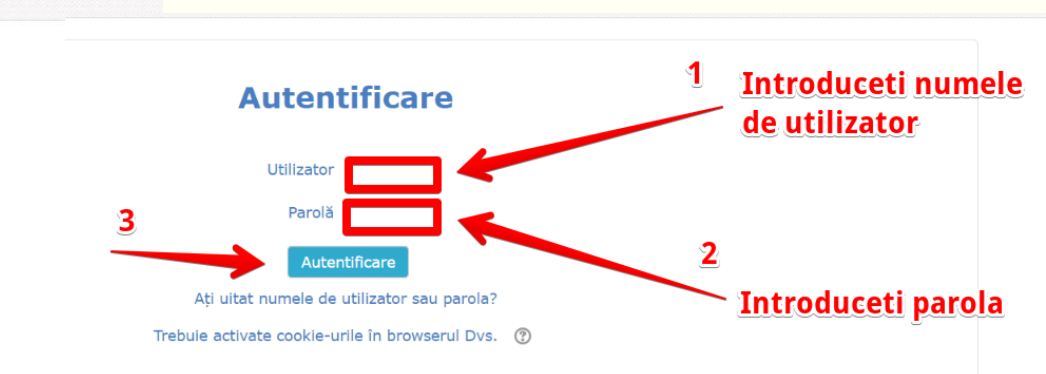

Platforma de cursuri online a Universității "1 Decembrie 1918" din Alba Iulia

Instituție de învățământ superior și cercetare cu caracter public, de stat, înfințată în 1991. Universitate acreditată de către Ministerul Educației Naționale și evaluată ARACIS cu calificativul maxim - GRAD DE ÎNCREDERE RIDICAT

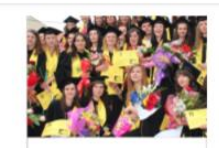

Facultatea de Istorie și Filologie

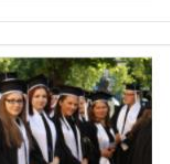

Facultatea de Drept și Științe Sociale

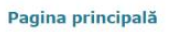

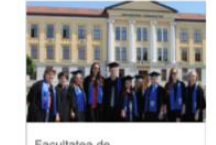

Facultatea de Științe Economice

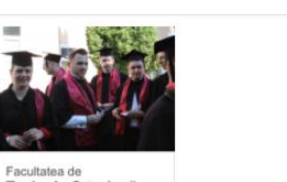

Facultatea de Teologie Ortodoxă

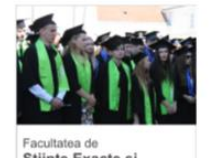

.....

Stiințe Exacte și Înginerești

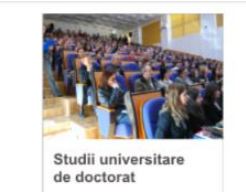

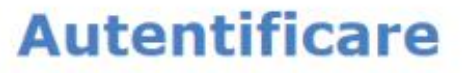

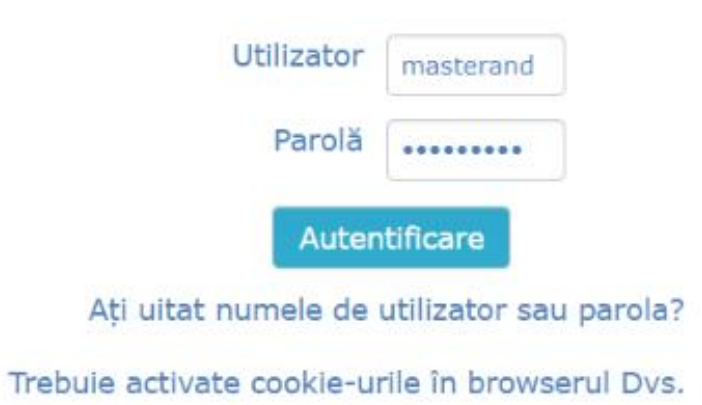

(?)

# Login – Recuperare parolă

Dacă ți-ai uitat numele de utilizator sau parola poți să le cauți, respectiv să schimbi parola, dând click pe linkul: "Ați uitat numele de utilizator sau parola?" Acesta apare sub butonul "Autentificare".

- Caută
- Sunt trimise instrucţiuni pe e-mail

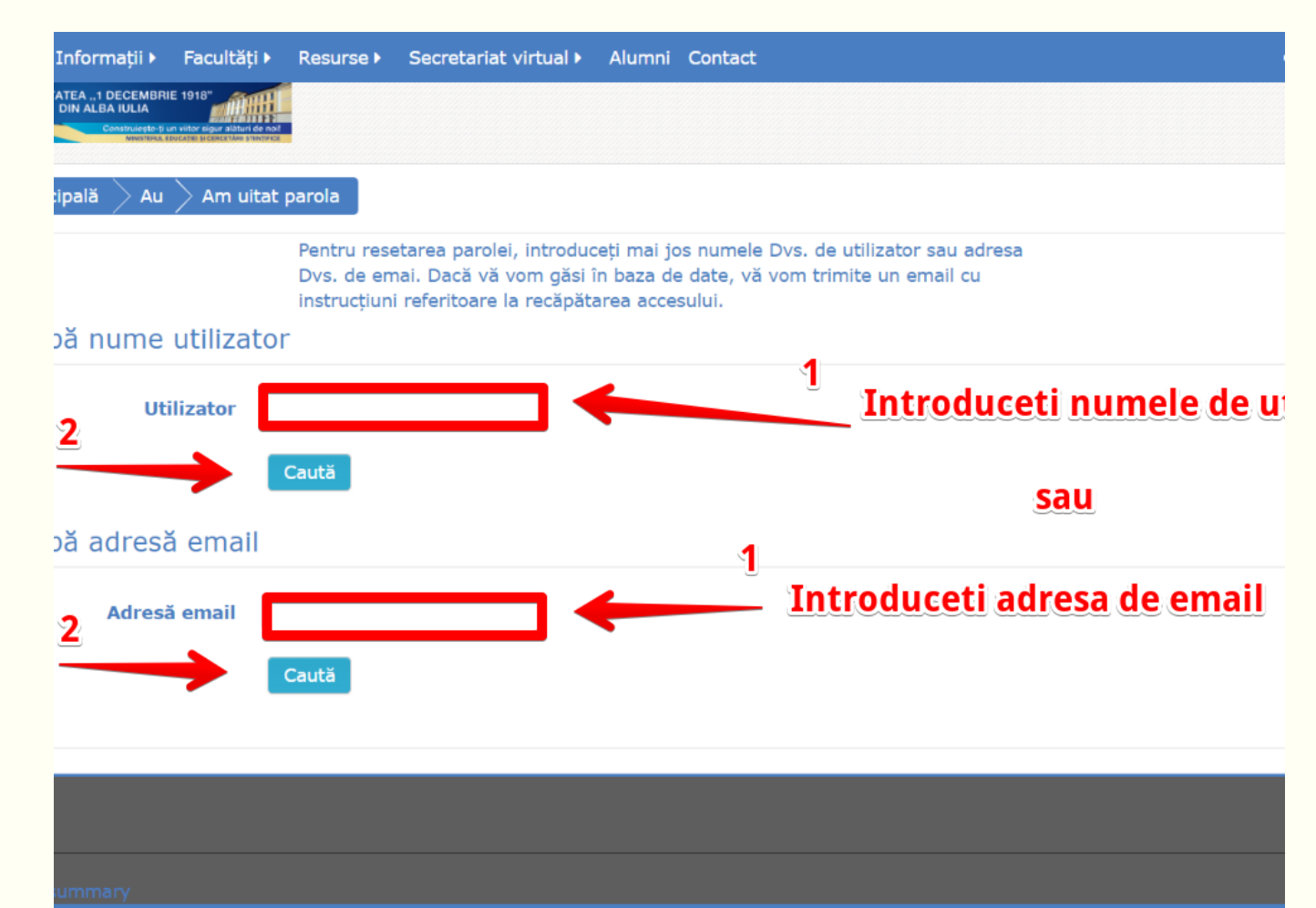

# Protecția datelor (GDPR)

La prima autentificare pe platformă ți se va cere acordul (Consent) privind prelucrarea datelor cu caracter personal.

- Citește
- Selectează *l agree to the ...* Dacă ești de acord

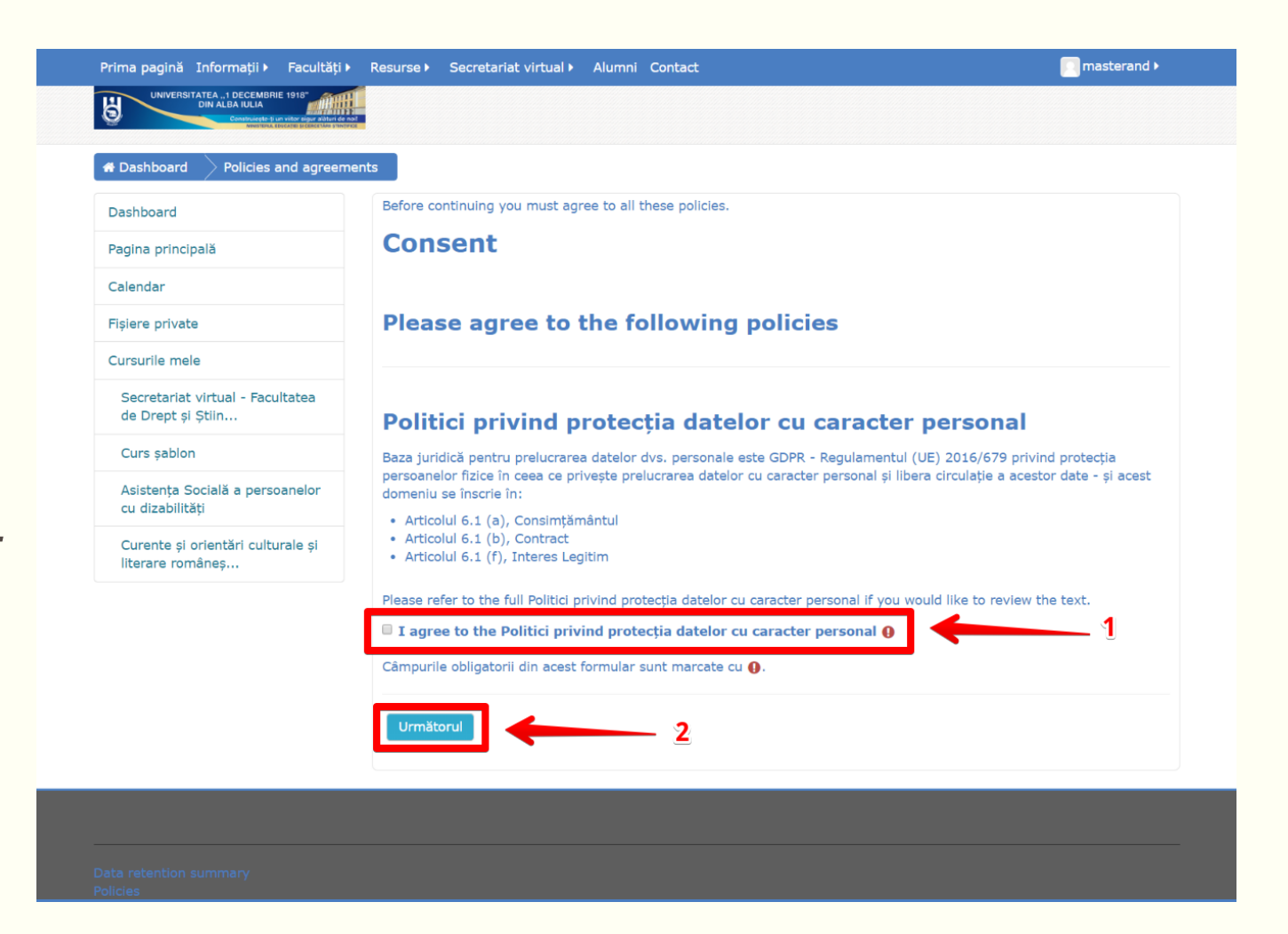

# Cookies

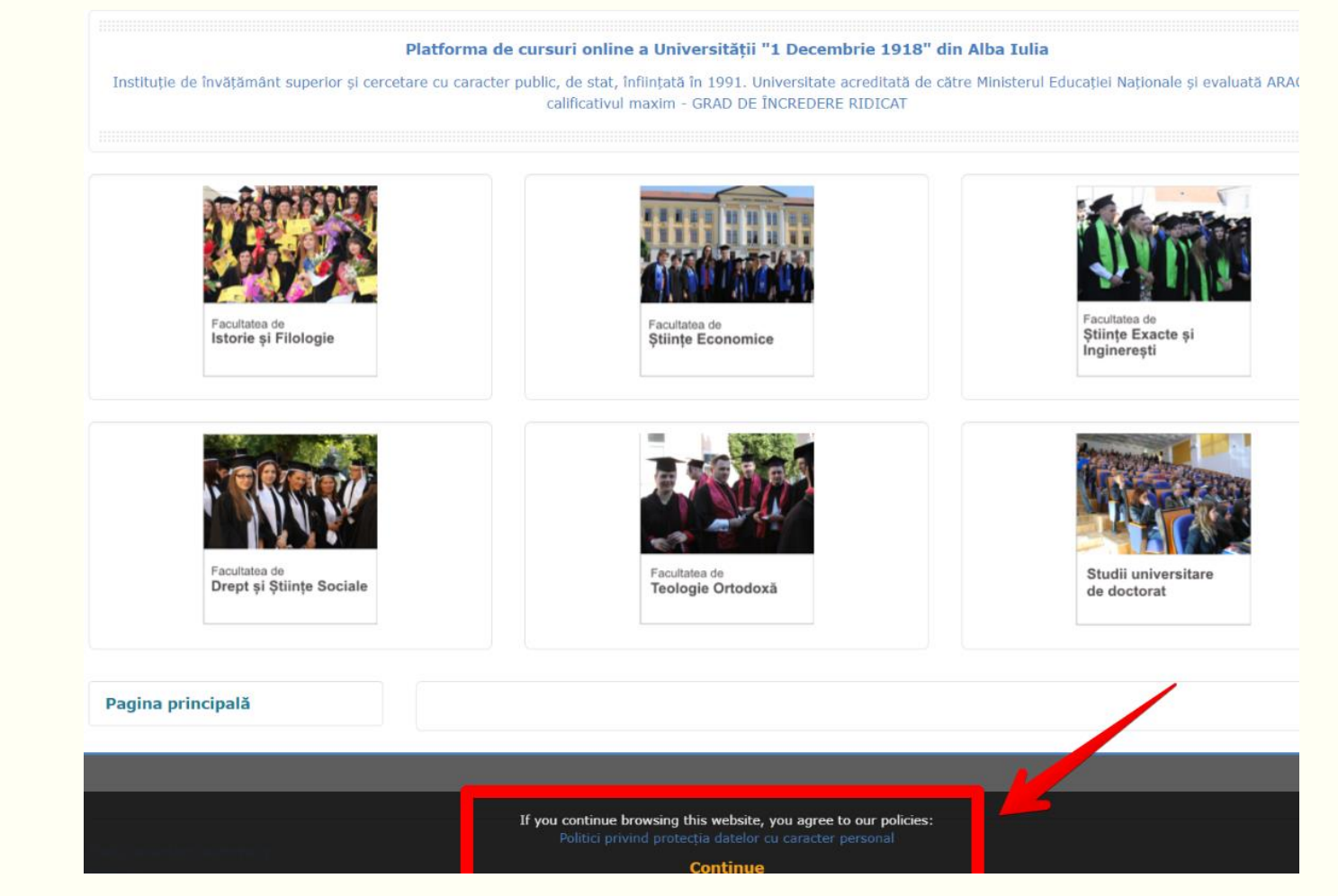

# Nu uitați să vă dați acordul privind politica de Cookies.

Cuprinde întreaga structură de funcționalități ce pot fi regăsite în platformă:

- Meniu principal: Informații, Facultăți, Resurse, Secretariat virtual, Alumni, Contact
- Chestionare de evaluare
- Calendar
- Fişiere private
- Cursurile mele (My courses)
- Secretariat virtual
- Utilizatori online

## Dashboard

| Prima pagină Informații 🕨 Facultăți I                                                                                                    | Resurse F Secretar  | riat virtı                                                            | ıal▶ | Alum | ni C | Contac    | t                             |                             |                    | 🛕 🗩 🧾 masterand 🕨                   |
|----------------------------------------------------------------------------------------------------|---------------------|-----------------------------------------------------------------------|------|------|------|-----------|-------------------------------|-----------------------------|--------------------|-------------------------------------|
| UNIVERSITATEA "1 DECEMBRIE 1918"<br>DIN ALBA IULIA<br>Construiento - Il un vittor eigur alafun de<br>Mentruix Electres Dicestrative strap | nal<br>Ref          |                                                                       |      |      |      |           |                               |                             |                    |                                     |
| # Dashboard                                                                                                    |                     |                                                                       |      |      |      |           |                               |                             |                    | Personalizează această pagină       |
| Dashboard                                                                                                    | Conținutul cursului |                                                                       |      |      |      |           | ∎s                            | earch a                     | all course content |                                     |
| Pagina principală                                                                                                    |                     |                                                                       |      | (    |      |           |                               |                             |                    |                                     |
| Calendar                                                                                                    |                     |                                                                       |      | C    | 9    |           |                               |                             |                    | apropiat                            |
| Fișiere private                                                                                                    | CHESTIONAR          | CHESTIONAR DE CHESTIONARUL DE EVALUARE A EVALUARE A                   |      |      |      |           | TIONARUL DE                   | Go to calendar              |                    |                                     |
| Cursurile mele                                                                                                    | DISCIPLIN           | DISCIPLINĂ PERFORMANȚELOR PERFORMANȚELOR<br>TUTORELUI COORDONATORULUI |      |      |      |           |                               |                             |                    |                                     |
| Secretariat virtual - Facultatea                                                                                                    |                     |                                                                       |      |      |      |           |                               | FIȘIERELE MELE<br>PERSONALE |                    |                                     |
| de Drept și Știin                                                                                                    | CALENDAR            |                                                                       |      |      |      |           |                               |                             |                    | Nu sunt fișiere disponibile         |
| Asistența Socială a persoanelor                                                                                                    | November 2018       |                                                                       |      |      |      | •         | Administrează fisiere private |                             |                    |                                     |
| cu dizabilități                                                                                                    |                     | Lu                                                                    | Ma   | Mi   | Jo   | <u>Vi</u> | Sā                            | Du                          |                    |                                     |
| Curente și orientări culturale și<br>literare româneș                                                                                     |                     |                                                                       |      |      | 1    | 2         | 3                             | 4                           |                    |                                     |
|                                                                                                    |                     | 5                                                                     | 6    | 7    | 8    | 9         | 10                            | 11                          |                    |                                     |
|                                                                                                    |                     | 12                                                                    | 13   | 14   | 15   | 16        | 17                            | 18                          |                    | (Nicio știre n-a fost postată încă) |

# Dashboard – Cursurile mele

|          | OURSES                                                                      |
|----------|-----------------------------------------------------------------------------|
| Diverse  |                                                                             |
| Sec      | retariat virtual - Facultatea de Drept și Științe Sociale                   |
| 2018-201 | 19                                                                          |
| Faculta  | tea de Istorie și Filologie                                                 |
| mast     | er                                                                          |
| Lit      | eratură și cultură românească în context european                           |
| 1        | Anul I                                                                      |
|          | Semestrul I                                                                 |
|          | Curente și orientări culturale și literare românești în context<br>european |
| 2017-201 | 18                                                                          |
| Faculta  | tea de Drept și Științe Sociale                                             |
| Licen    | ita                                                                         |
| Asi      | istență Socială                                                             |
| 1        | Anul II                                                                     |
|          | Semestrul I                                                                 |
|          | 💱 Asistența Socială a persoanelor cu dizabilități                           |

# Utilizatori online

În blocul Online users apar toți utilizatorii care sunt online la un moment dat. Poți să dai click pe căsuța de mesaje de lângă un nume și să trimiți un mesaj instant. Curente și orientări culturale și literare româneș...

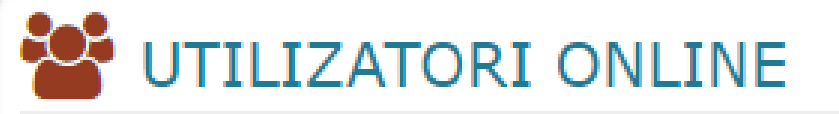

1 online user (ultimele 5 minute) masterand masterand

# Calendarul

- Gestionarea activităților de învățare și a lucrărilor.
- Activitățile care trebuiesc realizate în următoarea perioadă.
- Atunci când într-un curs este inclusă o activitate de tip test sau de predare a unei lucrări, termenele limită stabilite de profesor vor apărea în calendar.

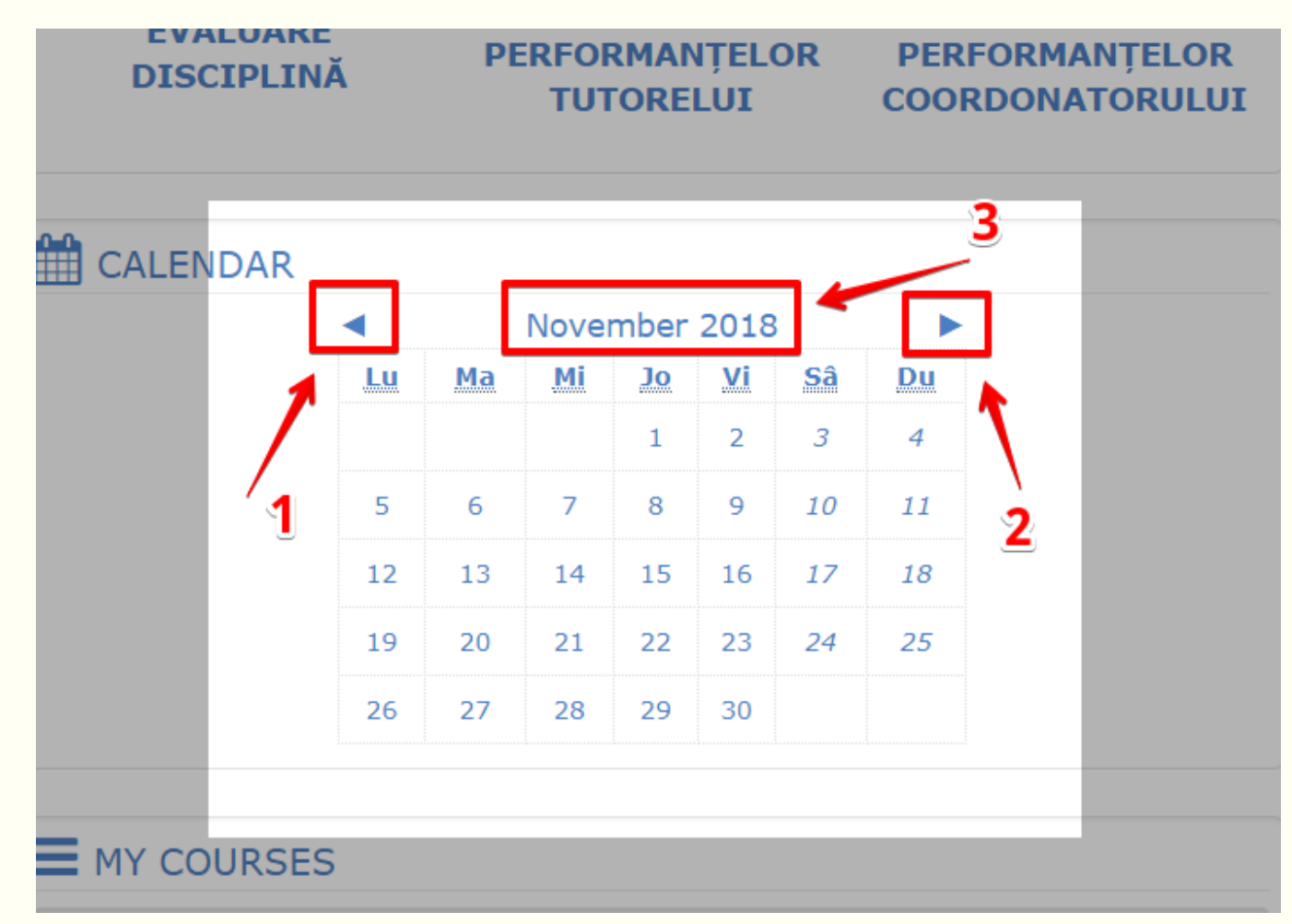

# Evenimente următoare

- listă cu evenimentele următoare din cadrul cursurilor
- poți să adaugi și tu evenimente în calendar dând click pe butonul Mergi la calendar sau Eveniment nou. Doar tu le vei vedea.
- dacă mergi la calendar poți să selectezi evenimentele pe care le vezi în listă în funcție de un anumit curs

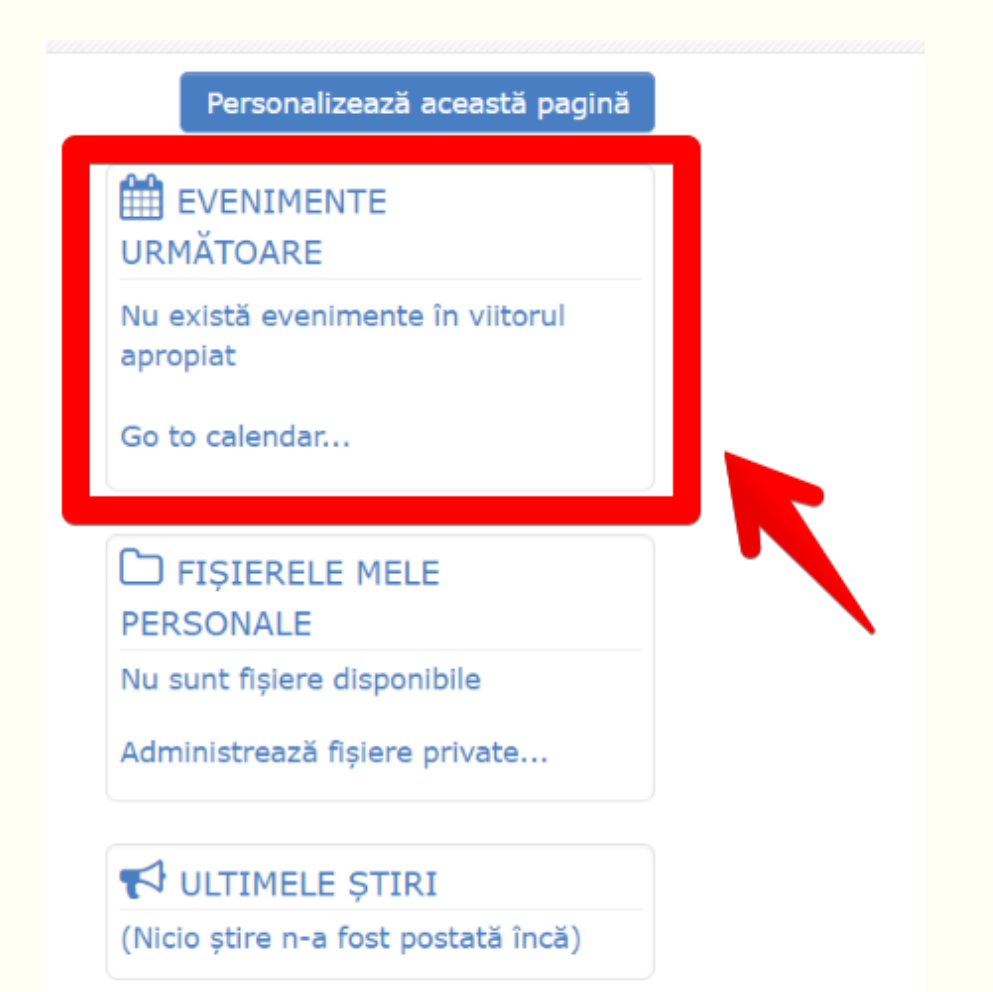

# Fișierele mele personale

În blocul **Fișierele mele personale** poți încărca fișiere pe care ai nevoie să le folosești la cursuri atunci când nu lucrezi de pe calculatorul personal. Poți să creezi unul sau mai multe dosare în care să organizezi fișierele.

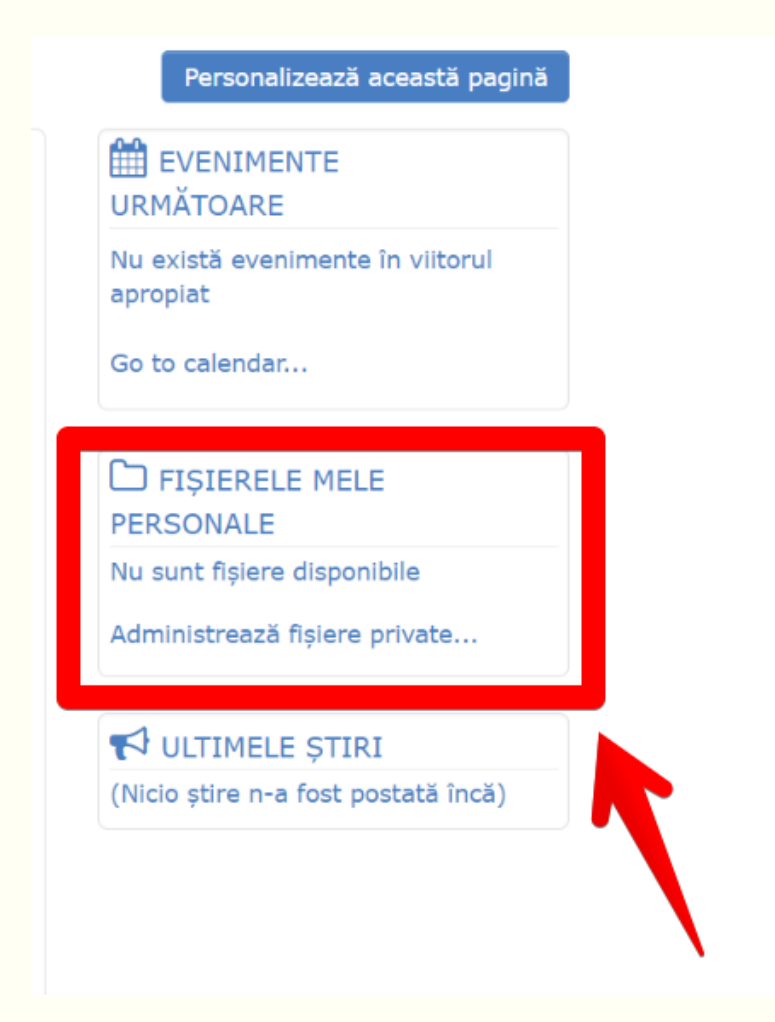

În blocul **Ultimele știri** apar postările de pe forumurile de anunțuri din cadrul cursurilor la care ești înscris. Acestea sunt anunțuri pe care le postează profesorii sau personalul administrativ.

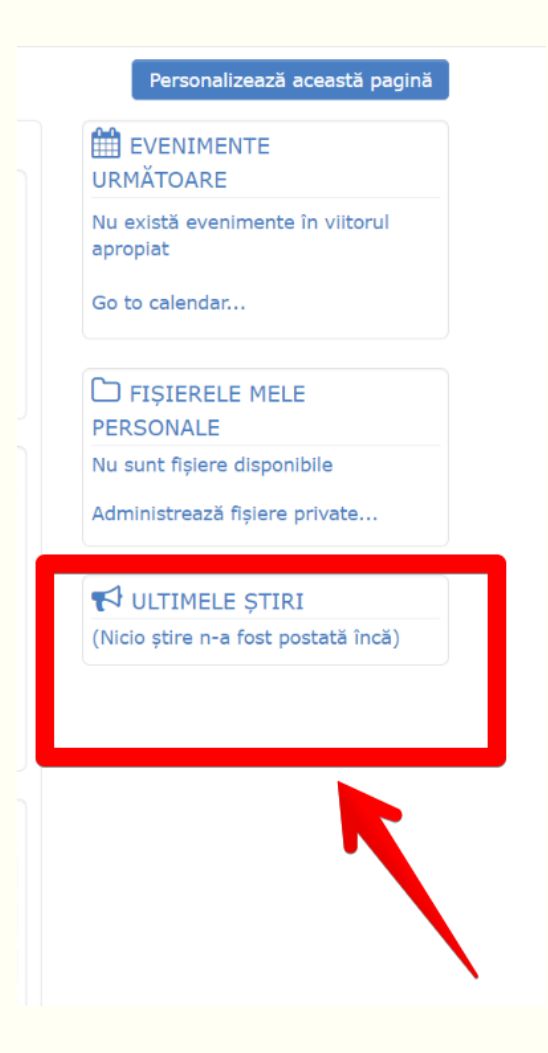

# Chestionar de evaluare

## Este foarte important să evaluezi activitatea universitară.

Ai la dispoziție:

- Chestionat de evaluare disciplină
- Chestionar de evaluare a performanțelor Tutorelui
- Chestionar de evaluare a performanțelor coordonatorului

Ce trebuie să faci este să selectezi că Dorești să faci evaluarea.

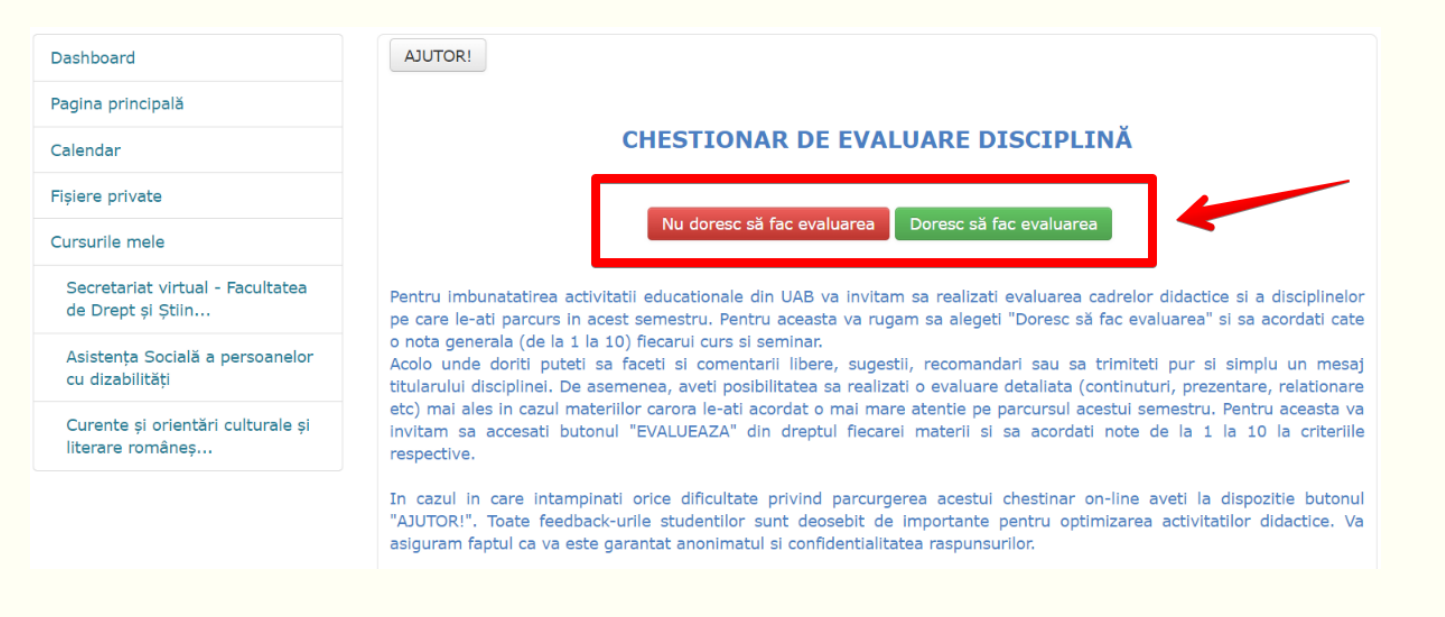

Apoi răspunzi conform opiniei tale.

#### CHESTIONARUL DE EVALUARE A PERFORMANȚELOR COORDONATORULUI Disciplină: [Numele Disciplinei] Profesor: [Profesor]

tatea

3

Trimite

Evaluarea activității de către studenți este o parte esențială a procesului de evaluare a calității serviciilor educaționale. Chestionarul este destinat identificării opiniilor studenților referitor la calitatea materialelor de studiu ID și a evaluării. Toate răspunsurile sunt strict confidențiale. Opiniile dvs. vor fi utilizate la stabilirea acțiunilor de îmbunătățire a activității didactice, care vă vor fi comunicate. Vă rugăm să răspundeți la toate întrebările, marcând varianta de răspuns pe care o considerați potrivită.

### 1. A. În ce proporție ați parcurs materialele de studiu ID?

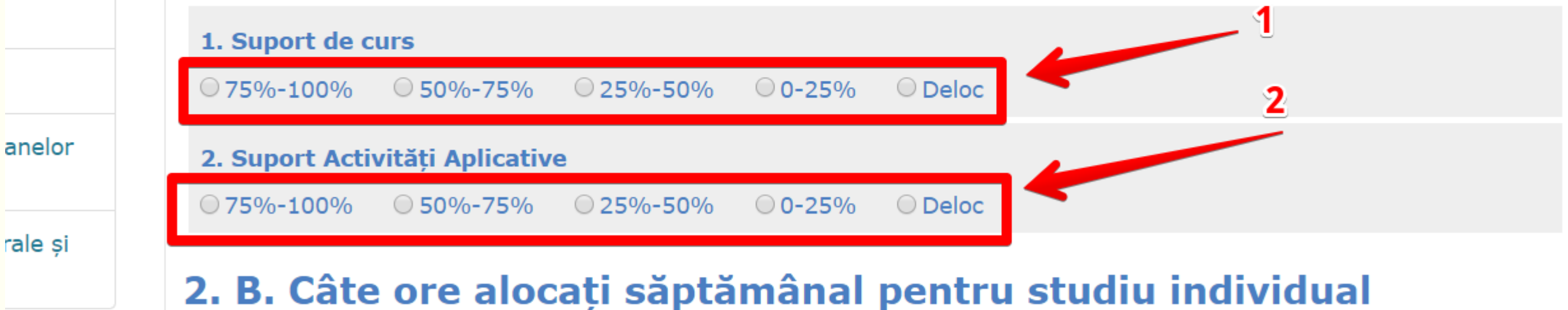

1. Câte ore alocați săptămânal pentru studiu individual la această disciplină (efectuarea temelor de casă, docu docu

### Mesaje – căsuța de mesaje, căutare, trimitere, listă de prieteni

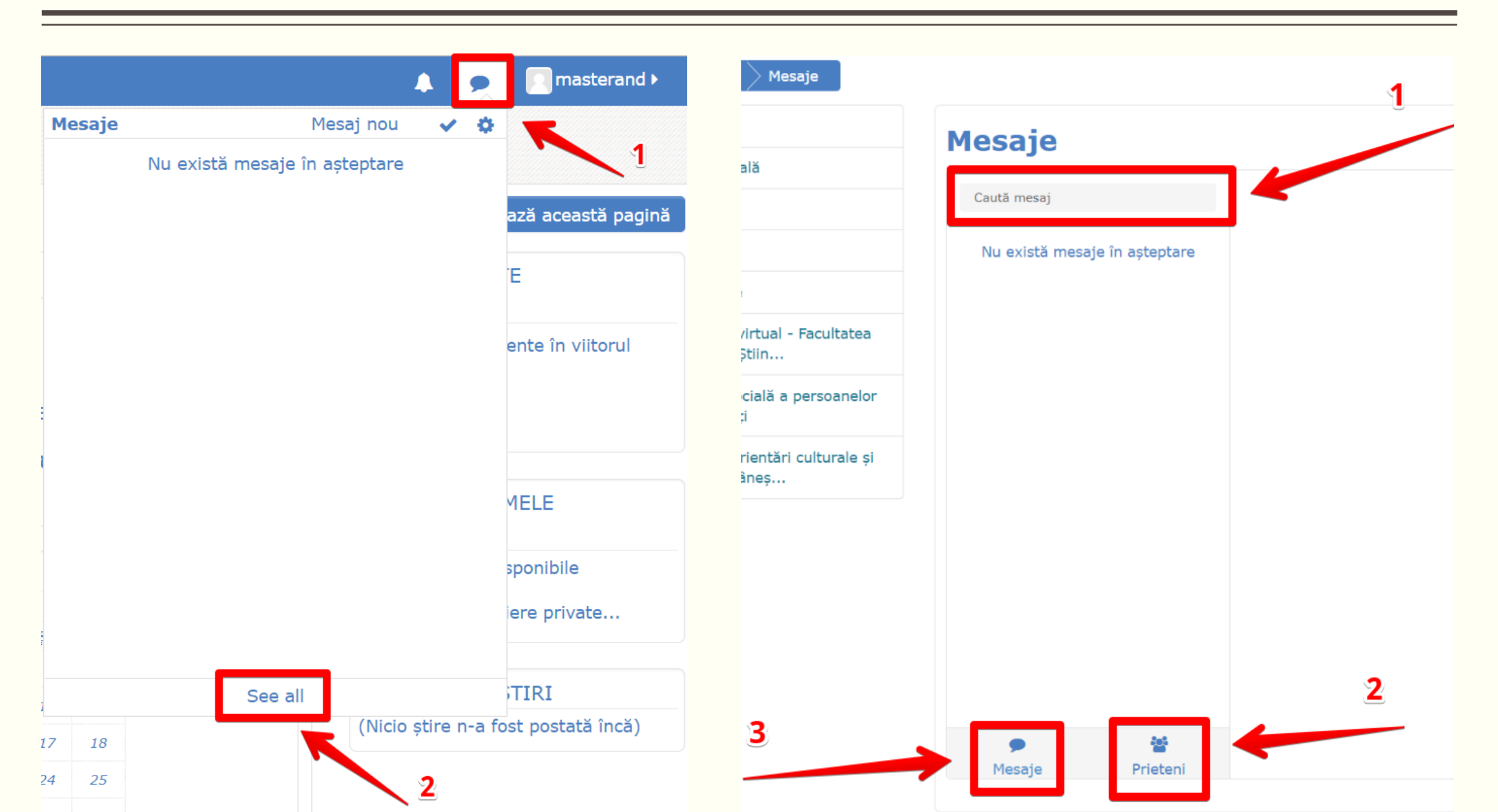

# Accesarea cursurilor

Toate cursurile la care ești înscris sunt afișate în structura anului universitar:

- An universitar
- Facultate
- Master
- Disciplină
- An de studiu
- Semestru
- Curs

| 2018-20 | 019                                                                         |
|---------|-----------------------------------------------------------------------------|
| Facult  | atea de Istorie și Filologie                                                |
| mas     | ster                                                                        |
| Li      | teratură și cultură românească în context european                          |
|         | Anul I                                                                      |
|         | Semestrul I                                                                 |
|         | Curente și orientări culturale și literare românești în context<br>european |
| 017-20  | 018                                                                         |
| Facult  | atea de Drept și Științe Sociale                                            |
| Lice    | nta                                                                         |
| As      | sistență Socială                                                            |
|         | Anul II                                                                     |
|         | Semestrul I                                                                 |

# Accesarea cursurilor

Vei putea identifica foarte ușor cursul și apoi accesa obiectele de curs.

Nu uita, un curs poate fi format din:

- Resurse (.pdf, .ppt, pagină, URL etc.)
- Activități (test, sarcină de lucru, chestionar, sondaj, SCORM etc.)

În funcție de decizia profesorului, pot fi acordate note sau punctaje.

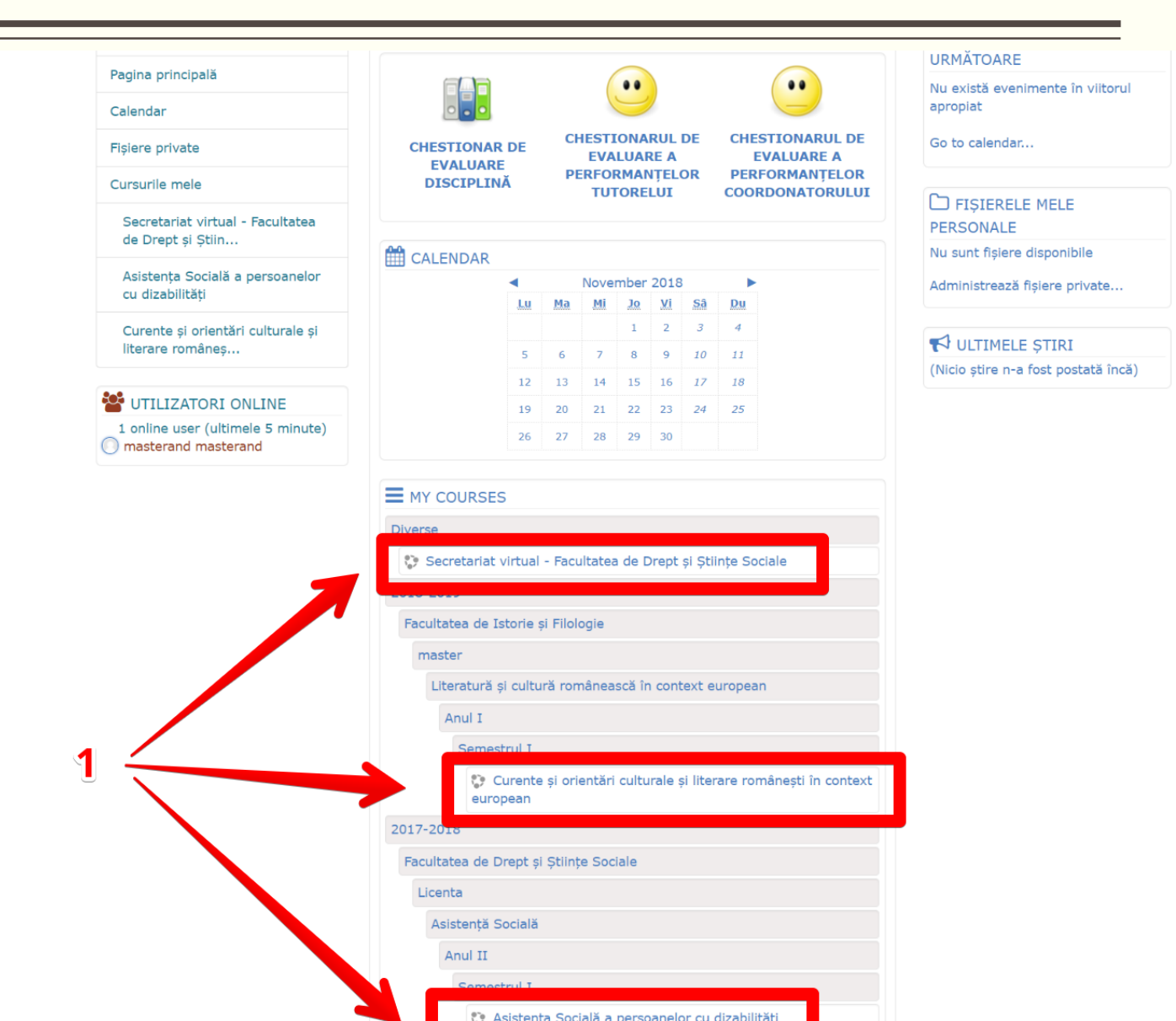

# Accesarea cursurilor – Structura unui curs

Forum de știri

Temă

- Resurse
- Activități
- Teste sau alte Teme

| Dagină Informații ► Facultăți ►<br>UNIVERSITATEA "1 DECEMBRIE 1918"<br>DIN ALBA IULIA<br>Construieste și un vitor eșer alimini de r | Resurse 🕨 Secretariat virtual 🕨 Alumni Contact 🖉 Acest curs 🕨                                                     | 3 🌲 🗩 💽 master                                                                                  |
|----------------------------------------------------------------------------------------------------|----------------------------------------------------------------------------------------------------|-------------------------------------------------------------------------------------------------|
| nboard $ ightarrow$ Cu $ ightarrow$ 20 $ ightarrow$ Fa $ ightarrow$                                                                 | Lic $ ightarrow$ Asi $ ightarrow$ An $ ightarrow$ Se $ ightarrow$ Asistența Socială a persoanelor cu dizabilități |                                                                                                 |
| e <b>nța Socială a persoanelor</b><br>z <b>abilități</b><br>panți                                                                   | Asistența Socială a<br>persoanelor cu dizabilități                                                                | CAUTĂ ÎN FORUMURI                                                                               |
| etențe                                                                                                    | Forum știri<br>Forum știri                                                                                        | VLTIMELE ȘTIRI<br>(Nicio știre n-a fost postată în                                              |
| oard<br>a principală                                                                                                    | temă 1                                                                                                    | EVENIMENTE<br>URMĂTOARE                                                                         |
| dar<br>9 private                                                                                                    | Limba engleza                                                                                                    | Nu există evenimente în viitor<br>apropiat<br>Go to calendar                                    |
| rile mele<br>retariat virtual - Facultatea                                                                                          | Calendarul disciplinei                                                                                            | ACTIVITĂŢI RECENTE                                                                              |
| )rept și Știin<br>stența Socială a<br>soanelor cu dizabilități                                                                      | temă 2                                                                                                    | Activitate începând din Wedn<br>21 November 2018, 10:4<br>Raport complet al activită<br>recente |
| ante și orientări culturale și<br>are româneș                                                                                       | temă 3                                                                                                    | Nu există activitate recentă                                                                    |

# Accesarea cursurilor – Interacțiuni

Un curs poate cuprinde mai multe interacțiuni între studenți și profesori:

- Forumul de știri
- Mesajul
- Tema de control
- Proiectul
- Sarcina de lucru etc.

| Participanți                                       | persoaneior cu dizadilitați    | Căutare avansată (?)                         |
|----------------------------------------------------|--------------------------------|----------------------------------------------|
| ompetențe                                          | _                              |                                              |
| ote                                                | Forum știri                    | 📢 ULTIMELE ȘTIRI                             |
|                                                    | 👼 Forum știri                  | (Nicio știre n-a fost postată încă)          |
| ashboard                                           |                                |                                              |
| gina principală                                    | temă 1                         | URMĂTOARE                                    |
| alendar                                            | Limba engleza                  | Nu există evenimente în viitorul<br>apropiat |
| ișiere private                                     | 🙍 Fişa disciplinei             | Go to calendar                               |
| Cursurile mele                                     | 💁 Calendarul disciplinei       |                                              |
| Secretariat virtual - Facultatea                   |                                | ACTIVITĂŢI RECENTE                           |
| de Drept și Știin                                  | temă 2                         | Activitate începând din Wednesda             |
| Asistența Socială a<br>persoanelor cu dizabilități | 💁 Unitatea de învățare I - III | Raport complet al activității<br>recente     |
| Curente și orientări culturale și                  |                                | Nu exista activitate recenta                 |
|                                                    | temă 3                         |                                              |
|                                                    | Business dictionary            |                                              |
|                                                    | 🙆 Bibliografie                 |                                              |
|                                                    | temă 4                         |                                              |
|                                                    | 🔄 Teme de control I - III      |                                              |
|                                                    | Teme de control I - III        |                                              |
|                                                    |                                |                                              |
|                                                    |                                |                                              |

# Forumul de știri

Forumul de știri este cel mai utilizat instrument pentru comunicarea între studenți și cadrele didactice.

#### Cuprinde:

- Teme de discuție -
- Inițiator -
- Răspunsuri acordate -
- Ultimele intervenții -

Poți accesa orice discuție dorești și poți face propria intervenție. Înveți și interacționezi în același timp.

| etariat virtual - Facultatea de<br>x și Științe Sociale | Secretariat v                                               |
|---------------------------------------------------------|-------------------------------------------------------------|
| cipanți                                                 | Ştimçe Socia                                                |
| petențe                                                 | Forum general                                               |
| nboard                                                  | Forum general de discutii                                   |
| na principală                                           | Grupuri vizibile Facultatea de D                            |
| ndar                                                    | Pentru a putea discuta pe ace                               |
| re private                                              | Discuție                                                    |
| urile mele                                              | Invitatie                                                   |
| cretariat virtual - Facultatea<br>Drept și Știin        |                                                             |
| istența Socială a persoanelor<br>dizabilități           | În atenția studenților de la to                             |
| irente și orientări culturale și<br>arare româneș       | Tema proiect Politici sociale p<br>Asistenta sociala anul I |
|                                                         | Orar semestrul II 2015 -2016<br>III                         |
|                                                         |                                                             |

#### irtual - Facultatea de Drept și le

#### de discutii

Drept și Științe Sociale 🔻

st forum trebuie să fiți membru al unui grup.

| Discuție                                                                         | Inițiat de          | Grup Răsp | ounsuri Ultim<br>intervenț                 | ia<br>ie               |
|----------------------------------------------------------------------------------|---------------------|-----------|--------------------------------------------|------------------------|
| Invitatie                                                                        | Danie<br>a<br>Bucur |           | 0 Danie<br>Buc<br>Wed, 21 No<br>2018, 15:  | la 🤇<br>ur<br>bv<br>L4 |
| În atenția studenților de la toate specializările ID                             | Danie<br>a<br>Bucur |           | 0 Danie<br>Buc<br>Tue, 7 Fe<br>2017, 11::  | la (<br>ur<br>ab<br>L2 |
| 'ema proiect Politici sociale pentru studentii de la<br>Asistenta sociala anul I | Danie<br>a<br>Bucur |           | 0 Danie<br>Buc<br>Fri, 15 A<br>2016, 09:0  | la (<br>ur<br>pr<br>05 |
| Orar semestrul II 2015 -2016 Asistenta sociala I, II,<br>III                     | Danie<br>a<br>Bucur | I         | 0 Danie<br>Buc<br>Fri, 19 Fe<br>2016, 12:5 | la ⊆<br>ur<br>∋b<br>56 |

## Editarea unui curs

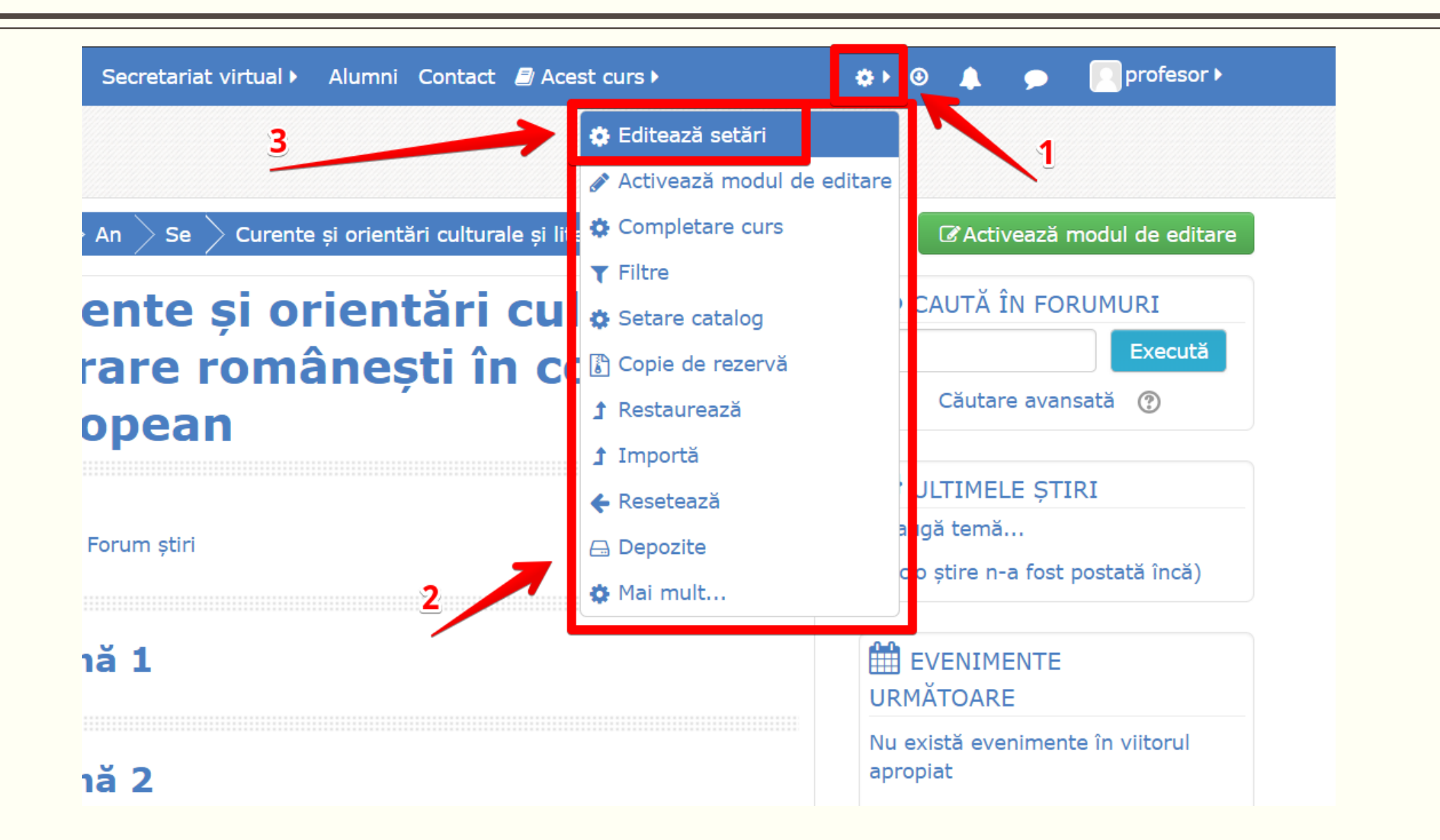

### Editarea unui curs

Moodle îți oferă toate instrumentele necesare pentru a realiza un curs de impact:

- Resurse, care pot fi prezentări .ppt, fişiere .pdf, documente .doc sau tabele .xls. De asemenea, poți construi o pagină cu text, imagini și linkuri direct din zona de editare curs.
- Activități, care pot fi teste, sarcini de lucru, proiecte, forumuri speciale, sondaje, chestionare etc.

Îți este foarte ușor să urmărești respectarea standardelor ARACIS și a altora specifice învățării online.

### Editarea unui curs

Pentru a edita un curs este nevoie să selectezi:

CActivează modul de editare

Doar după acest moment vei putea să modifici setări, obiecte de curs și să înscri utilizatori.

Intră în curs, iar la Tema/ Topicul ales vei putea

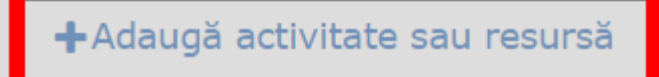

### Editarea unui curs

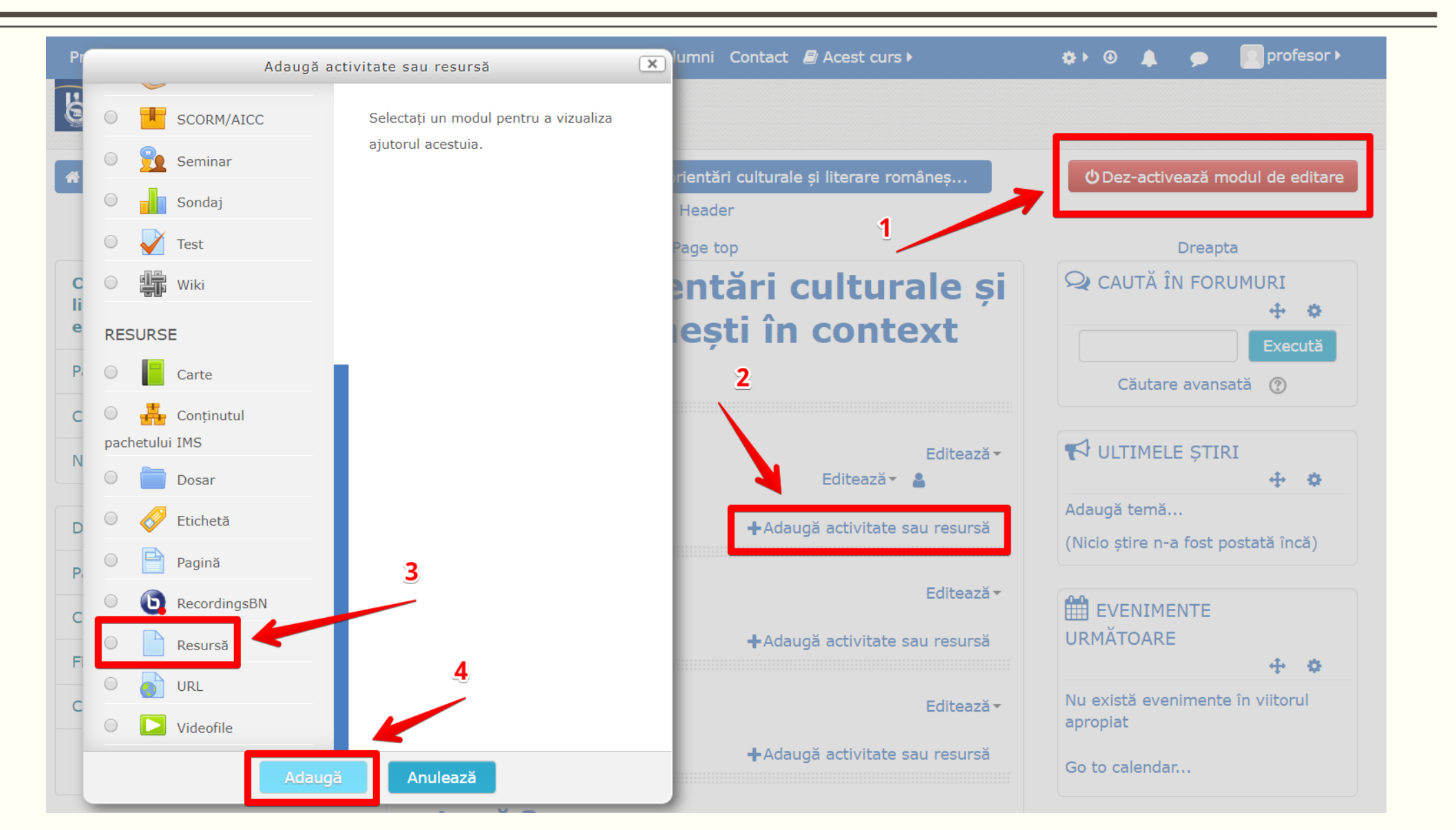

## Administrare curs

# Curente și orientări culturale și literare românești în context european

| Administrare curs     | <b>TE CUTS</b><br>Jtilizatori                                                         | Curente și orientări culturale și lite<br>românești în context european | rare |
|-----------------------|---------------------------------------------------------------------------------------|-------------------------------------------------------------------------|------|
|                       | Editează setări<br>Activează modul de editare<br>Completare curs<br>Filtre            | Administrare curs           Administrare curs         Utilizatori       |      |
|                       | Setare catalog<br>Copie de rezervă<br>Restaurează<br>Importă<br>Resetează<br>Depozite | Utilizatori<br>Grupuri<br>Alți utilizatori                              |      |
| Rapoarte              | Competency breakdown<br>Logs<br>Înregistrări live<br>Raport activitate                | Metode de<br>înscriere                                                  |      |
|                       | Course participation<br>Statistici                                                    | Permisiuni Verificare permisiuni                                        |      |
| Banca de<br>întrebări | Întrebări<br>Categorii<br>Import<br>Export                                            |                                                                         | J    |

# Înscriere utilizatori

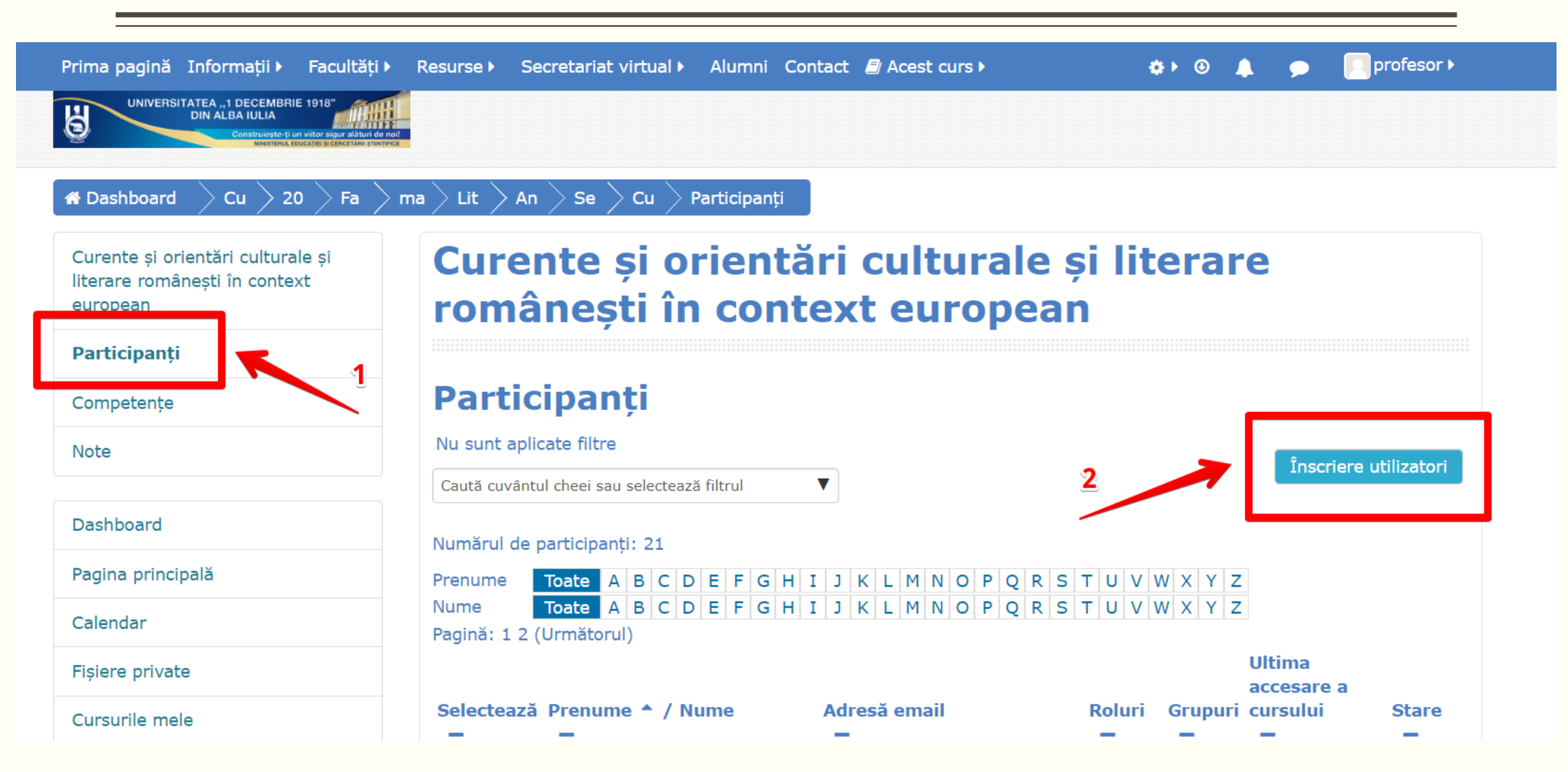